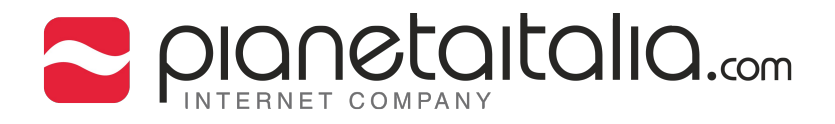

#### SOMMARIO

- 4 Impostazioni account di posta
- 5 Configurazione POP3
- 6 Configurazione IMAP4

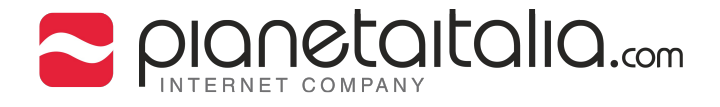

### Configurazione di un account di posta elettronica su Outlook (Versione compatibile con Microsoft Outlook 2003/2007/2010)

1. Vai nei Programmi/ Microsoft Office/ Microsoft Office Outlook.

All'avvio clicca su avanti.

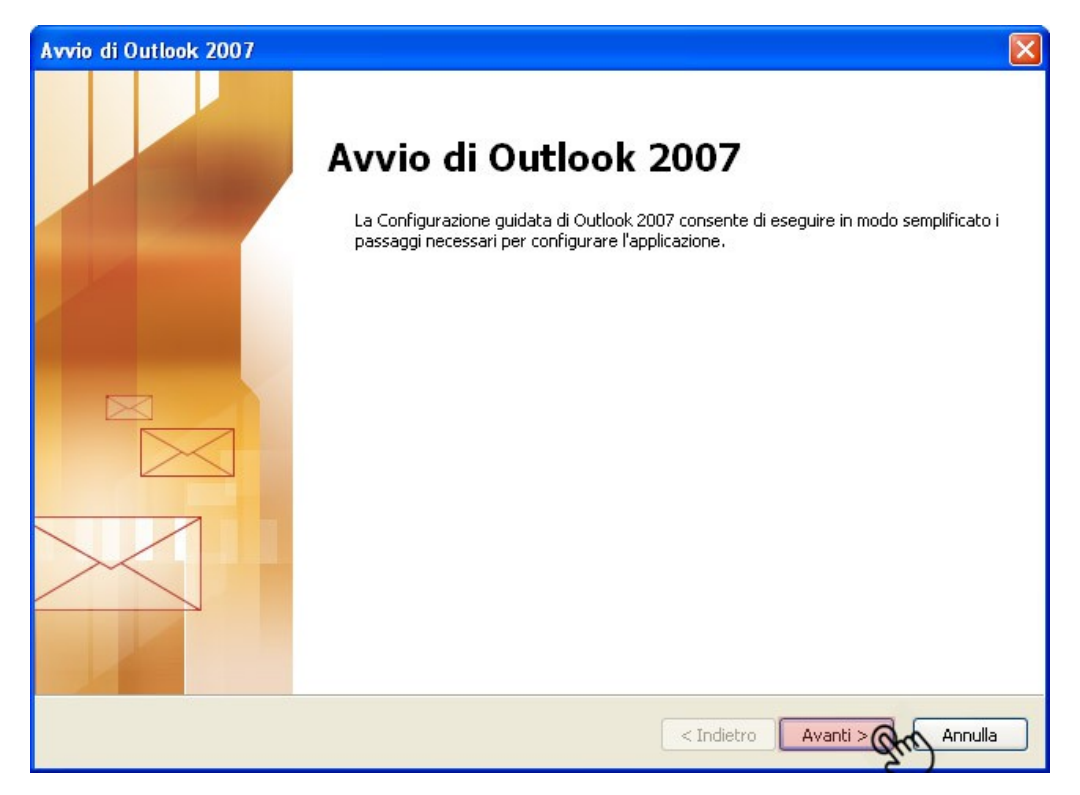

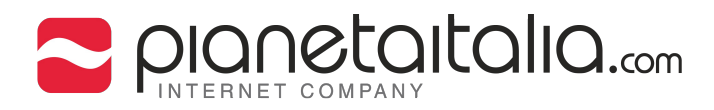

#### 2. Nella opzioni di aggiornamento di posta elettronica scegli "Non aggiornare".

| Avvio di Outlook 2007                                                                                                    |         |
|----------------------------------------------------------------------------------------------------|---------|
| Opzioni aggiornamento posta elettronica                                                                                                    | ×       |
| È possibile importare messaggi di posta elettronica, rubriche e impostazioni dalle<br>seguenti applicazioni installate nel computer.<br>Selezionare l'applicazione per l'aggiornamento. Se non si desidera eseguire<br>l'aggiornamento di nessuna delle seguenti applicazioni, selezionare "Non aggiornare" e<br>continuare |         |
| O Aggiorna da                                                                                                    |         |
| O Non aggiornare                                                                                                    |         |
| < Indietro Avanti 💫                                                                                                    | Annulla |

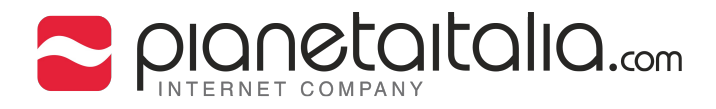

### 3. Nella finestra digita il nome con il quale desideri essere visualizzato da coloro che ricevono un tuo messaggio di posta. Quindi clicca su "Avanti".

| Connessione guidata Intern                                                            | net                                                                                                    |   |
|---------------------------------------------------------------------------------------|----------------------------------------------------------------------------------------------------|---|
| Nome utente                                                                           |                                                                                                    | × |
| Quando si invia un messa<br>visualizzato nel campo Da<br>venga visualizzato in tale ( | ggio di posta elettronica, il nome del mittente viene<br>del messaggio in uscita. Digitare il nome come si desidera<br>campo. |   |
| Nome visualizzato:                                                                    | mail.esempio.com                                                                                                    |   |
|                                                                                       | Ad esempio: Valeria Dal Monte                                                                                                 |   |
| <u>.</u>                                                                              |                                                                                                    |   |
|                                                                                       | < Indietro Avanti Stro Annulla                                                                                                | ( |

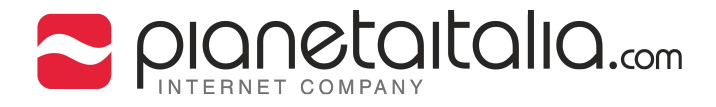

#### 4. Nella finestra "Indirizzo di posta elettronica" inserisci **l'indirizzo email** che desideri configurare.

| Connessione guidata Internet                                                              |     |
|-------------------------------------------------------------------------------------------|-----|
| Indirizzo per la posta Internet                                                           | N/2 |
| L'indirizzo di posta elettronica viene utilizzato per l'invio e la ricezione di messaggi. |     |
| Indirizzo di posta elettronica: info@esempio.com                                          | 1   |
| Ad esempio: prova@microsoft.com                                                           |     |
|                                                                                           |     |
|                                                                                           |     |
|                                                                                           |     |
|                                                                                           |     |
|                                                                                           |     |
|                                                                                           |     |
| < Indietro Avanti Avanti Annulla                                                          |     |

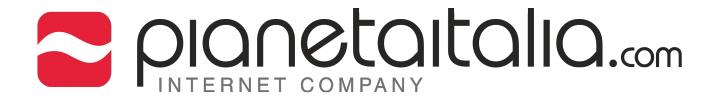

 Seleziona il server POP3 o IMAP4 che desideri utilizzare.
Se si è scelto il server POP3, allora compila i dati come nell'immagine sottostante.

| Connessione guidata Internet                                                          |     |
|---------------------------------------------------------------------------------------|-----|
| Nomi dei server della posta                                                           | N/S |
| Il server della posta in arrivo è: <b>POP3</b>                                        |     |
| Server posta in arrivo (POP3, IMAP o HTTP):                                           |     |
| mail.esempio.com                                                                      |     |
| II server SMTP è utilizzato per la posta in uscita.<br>Server posta in uscita (SMTP): |     |
| mail.esempio.com                                                                      |     |
|                                                                                       |     |
|                                                                                       |     |
|                                                                                       |     |
|                                                                                       |     |
| < Indietro Avanti > Annulla                                                           | ?   |

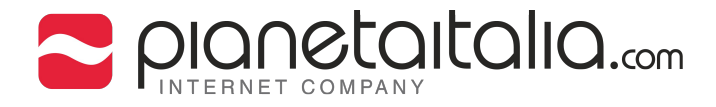

## 6. Se si è scelto il server IMAP4, allora compila i dati come nell'immagine sottostante.

| Connessione guidata Internet                                                          |     |
|---------------------------------------------------------------------------------------|-----|
| Nomi dei server della posta                                                           | 27× |
| II server della posta in arrivo è:                                                    |     |
| Server posta in arrivo (POP3, IMAP o HTTP):                                           |     |
| mail.esempio.com                                                                      |     |
| II server SMTP è utilizzato per la posta in uscita.<br>Server posta in uscita (SMTP): |     |
| mail.esempio.com                                                                      |     |
|                                                                                       |     |
|                                                                                       |     |
|                                                                                       |     |
|                                                                                       |     |
| < Indietro Avanti > Annulla                                                           | ?   |

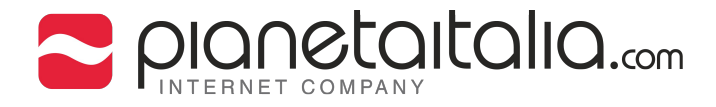

# 7. Inserisci il **nome account** completo (es. info@esempio.com) e la relativa **password**.

| Accesso alla posta Ini                                                             | ernet                                                                                                    | 米 |
|------------------------------------------------------------------------------------|----------------------------------------------------------------------------------------------------|---|
| Immettere il nome e la<br>servizi Internet.                                        | password dell'account di posta elettronica forniti dal provider di                                                                                                    |   |
| Nome account:                                                                      | info@.esempio.com                                                                                                    |   |
| Password:                                                                          | *******                                                                                                    |   |
|                                                                                    | Memorizza password                                                                                                    |   |
| Se il provider di servizi li<br>password (SPA) per acc<br>Accesso tramite autentio | nternet richiede l'utilizzo del sistema di autenticazione tramite<br>edere all'account della posta, selezionare la casella di controllo<br>cazione password di protezione (SPA). |   |
| C Accesso tramite auto                                                             | enticazione password di protezione                                                                                                    |   |
|                                                                                    |                                                                                                    |   |
|                                                                                    |                                                                                                    |   |
|                                                                                    | < Indietro Avanti > Annulla                                                                                                    | ? |

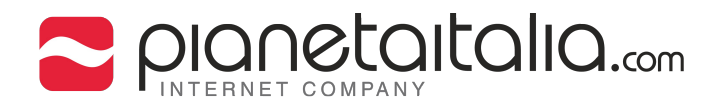

#### 8. Termina la configurazione dell'account cliccando su "Fine".

| Connessione guidata Internet                                                  |
|-------------------------------------------------------------------------------|
| ×                                                                             |
| Sono state inserite tutte le informazioni necessarie per impostare l'account. |
| Per salvare le impostazioni, scegliere Fine.                                  |
|                                                                               |
|                                                                               |
|                                                                               |
|                                                                               |
|                                                                               |
|                                                                               |
|                                                                               |
|                                                                               |
|                                                                               |
| < Indietro Fine Annulla ?                                                     |